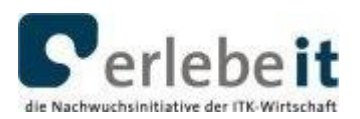

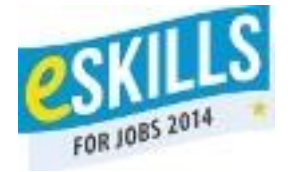

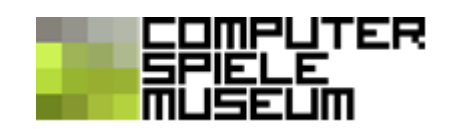

# 3. Aufgabe: "The Maze". Wir erstellen ein Labyrinth-Spiel

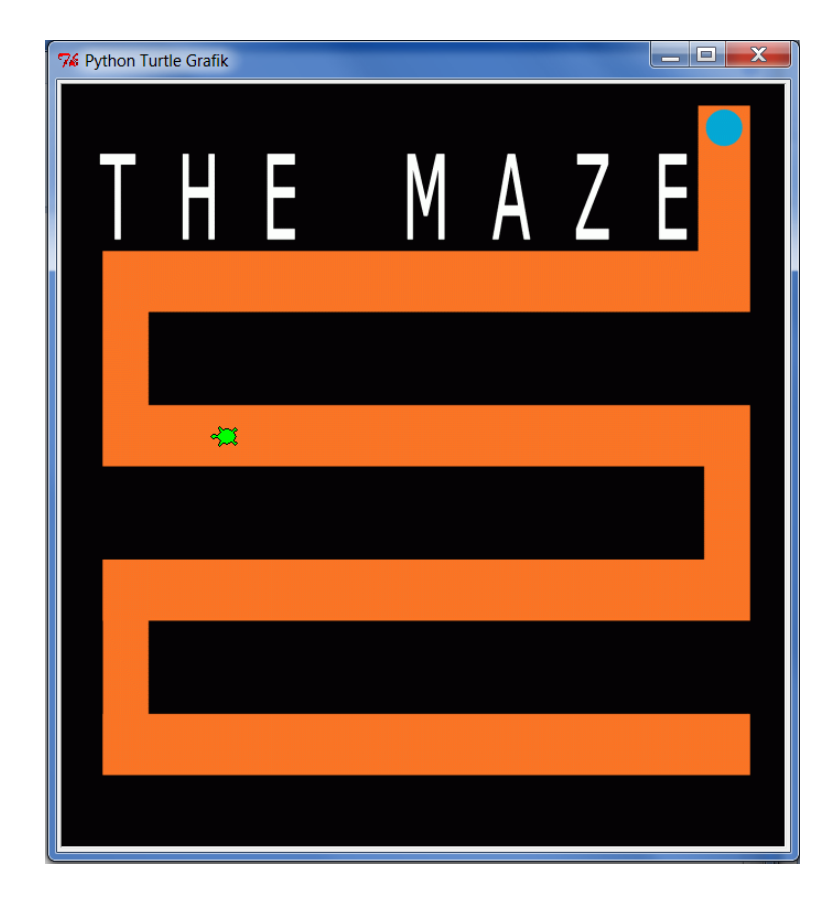

Die Turtle soll automatisch den Weg entlang laufen und die Farbe wechseln, wenn sie angeklickt wird.

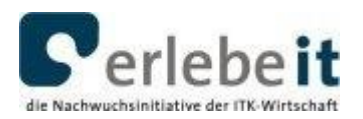

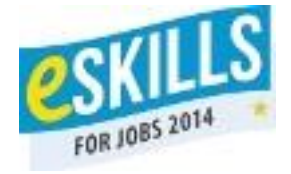

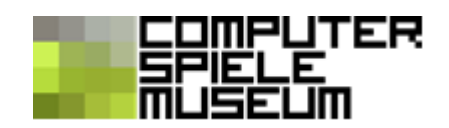

### **Die Programmierung**

Wichtig: Das Hintergrundbild (maze.gif) muss im gleichen Ordner wie das Skript gespeichert sein!

Erster Schritt: Das Hintergrundbild laden und die Turtle an die richtige Stelle bewegen.

Folgende Befehle musst du dafür neu hinzunehmen – die anderen kennst du schon:

| setup(width=665, height=700) | # setze das Turtle-Grafikfenster auf die Größe 665 mal 700 Pixel<br>(also die passende Größe für unser gewünschtes Hintergrundbild) |
|------------------------------|----------------------------------------------------------------------------------------------------|
| bgpic("maze.gif")            | # nimm die Datei "maze.gif" als Hintergrundbild                                                                                     |
| mode ("logo")                | # richte die Turtle nach oben aus                                                                                                   |
| penup()                      | # zeichne nicht (wörtlich: "Stift hoch")                                                                                            |
| goto(270,-250)               | # gehe zum Startpunkt (in unserem Labyrinth $x = 270$ und $y = -250$ )<br>(die Mitte des Grafikfensters hat die Koordinaten (0 0))  |

Vergleiche deine Lösung mit:

#### → 03a\_TheMaze\_Hintergrundbild.py

Wie du siehst, haben wir die Turtle farbig gemacht, damit man sie besser erkennen kann. Das geht mit dem Befehl

|--|

Zweiter Schritt: Die Turtle soll den Weg vom Start zum Ziel laufen.

Dazu müssen wir in das Programm schreiben, in welche Richtung sich die Turtle drehen soll, wie weit sie gehen muss – und das alles nicht so schnell, dass wir sie nicht mehr einfangen können! (Wir schlagen als Geschwindigkeit "1" vor.)

Wie sieht deine Lösung aus? Hier ist unsere:

### → 03b\_TheMaze\_derWeg.py

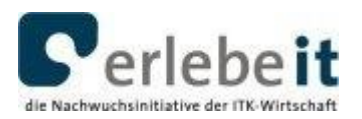

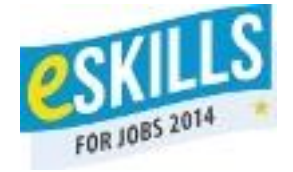

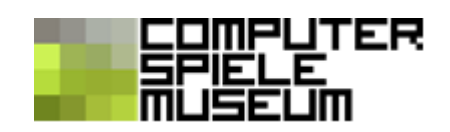

## Dritter Schritt: Der Einbau der Treffer-Funktion

Dafür benutzt du folgenden Code:

| def getroffen(x,y): fillcolor("red") | # die Funktion "getroffen" färbt die Turtle rot                                                                                                    |
|--------------------------------------|----------------------------------------------------------------------------------------------------|
| onclick(getroffen)                   | # führe die Funktion "getroffen (x,y)" aus, wenn auf die Turtle<br>geklickt wird<br>("onclick" gibt "getroffen(x,y)" automatisch die x- und y-<br>Koordinate der Turtle) |

Fertig!

Nun kannst du verschiedene "Levels" probieren, indem du beispielsweise die Geschwindigkeit änderst. Schaffst du es jedes Mal, die Schildkröte "erröten" zu lassen, bevor sie ihr Ziel erreicht?

Eine Lösung:

### → 03c\_TheMaze\_getroffen.py